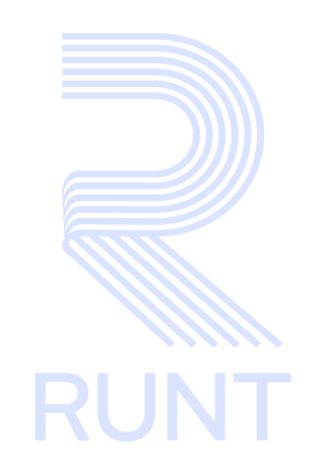

# **RUNT2-IN-800 Instructivo Generar Liquidación APP RUNT V4**

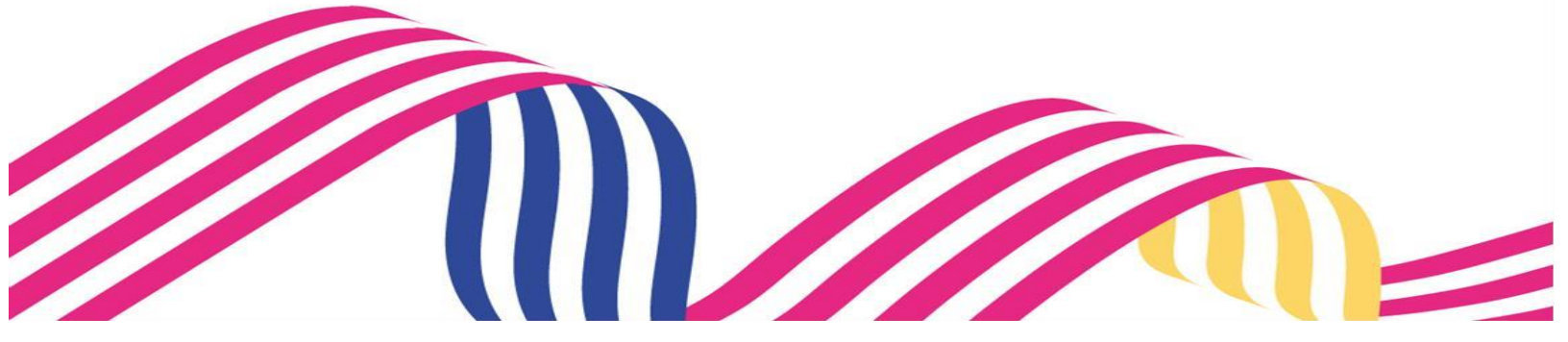

| Instructivo Generar Liquidación APP RUNT |            |      |  |
|------------------------------------------|------------|------|--|
| RUNT2-IN-800                             | 26-02-2025 | RUNT |  |

# TABLA DE CONTENIDO

| 1. OBJETIVO                    | 3  |
|--------------------------------|----|
| 2. CONSIDERACIONES DEL PROCESO | 3  |
| 3. DESARROLLO DEL INSTRUCTIVO  | 6  |
| 4. CONTROL DE CAMBIOS          | 12 |

# Instructivo Generar Liquidación APP RUNT

| RUNT2-IN-800 | Versión: 4 | 26-02-2025 | RUNT |
|--------------|------------|------------|------|
|              |            |            |      |

# 1. OBJETIVO

Proporcionar una guía detallada a los usuarios autorizados del aplicativo **Portal Empresarial**, para **Generar Liquidación** de trámite Planilla de viaje Ocasional.

# 2. CONSIDERACIONES DEL PROCESO

A continuación, se describen los diferentes procedimientos que debe seguir el usuario para **Generar Liquidación**.

# 3.1 Precondiciones

- El dispositivo debe contar con acceso a internet.
- Se debe tener instalada la aplicación en el dispositivo móvil.
- El usuario debe estar registrado en el RUNT, en estado ACTIVO.

#### 3.2 Consideraciones de ingreso y autenticación de usuario

- Para acceder el Usuario debe estar Activo y tener una cuenta creada
- La descripción de este proceso, inicia después de que el usuario del sistema RUNTPRO, que se encargará de realizar el trámite, solicitud o consulta, se encuentra autenticado, es decir ha registrado su usuario y contraseña a través del portal empresarial. (CU00675-APP-Autenticar usuario empresarial V2).

#### 3.3 Glosario

- **RUNT:** Regisro unico nacional de tránsito
- **PVO:** Planilla de viaje ocasional.

# Instructivo Generar Liquidación APP RUNT RUNT2-IN-800 Versión: 4 26-02-2025 RUNT

#### 3.4 Definición de campos Iconos botones y flechas

- Campos obligatorios para generar loquidación

Campo obligatorio: Se debe ingresar la cantidad de planillas que se desea liquidar.

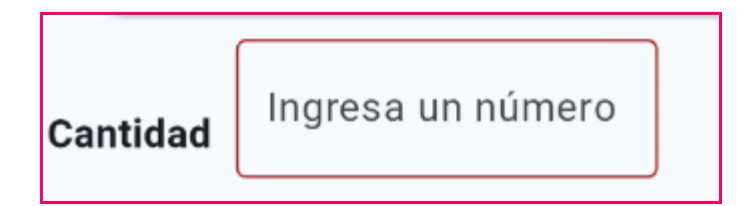

- La descripción de este proceso, inicia después de que el usuario del sistema RUNTPRO, que se encargará de realizar el trámite, solicitud o consulta, se encuentra autenticado, es decir ha registrado su usuario y contraseña a través del portal empresarial.
- Iconos a identificar

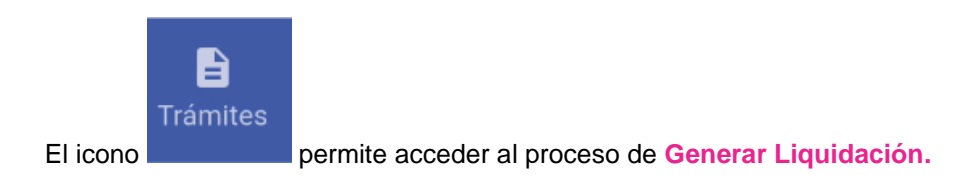

#### - Botones a Identificar

#### **Botón Generar Liquidación:**

Permite generar el Comprobante Único de Pago Liquidación (CUPL).

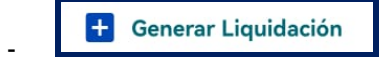

# Botón Pago por PSE:

· Permite redireccionar a la página de pasarela de pagos por PSE

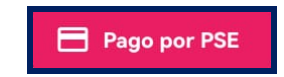

| Instructivo Generar Liquidación APP RUNT |            |            |      |
|------------------------------------------|------------|------------|------|
| RUNT2-IN-800                             | Versión: 4 | 26-02-2025 | RUNT |

# **Botón Refrescar:**

 Permite refrescar el formulario de liquidación y verificar cambios en los estados y cantidades.

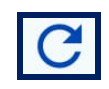

# **Botón Descargar:**

- Permite descargar el Comprobante Único de Pago Liquidación (CUPL), y solamente se habilita si el estado de liquidación se encuentra en Emitido.

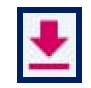

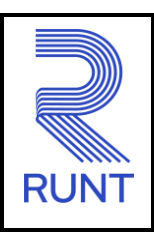

26-02-2025

# RUNT2-IN-800

Versión: 4

# 3. DESARROLLO DEL INSTRUCTIVO

Esta funcionalidad permite al usuario del sistema Generar Liquidación de trámite planilla de viaje ocasional en el sistema.

Para realizar este proceso se deben seguir los siguientes pasos:

# Paso 1

Seleccione el ícono de Trámites, que se visualiza en la pantalla de Bienvenida, que se encuentra en la parte inferior de la pantalla principal (Imagen 1).

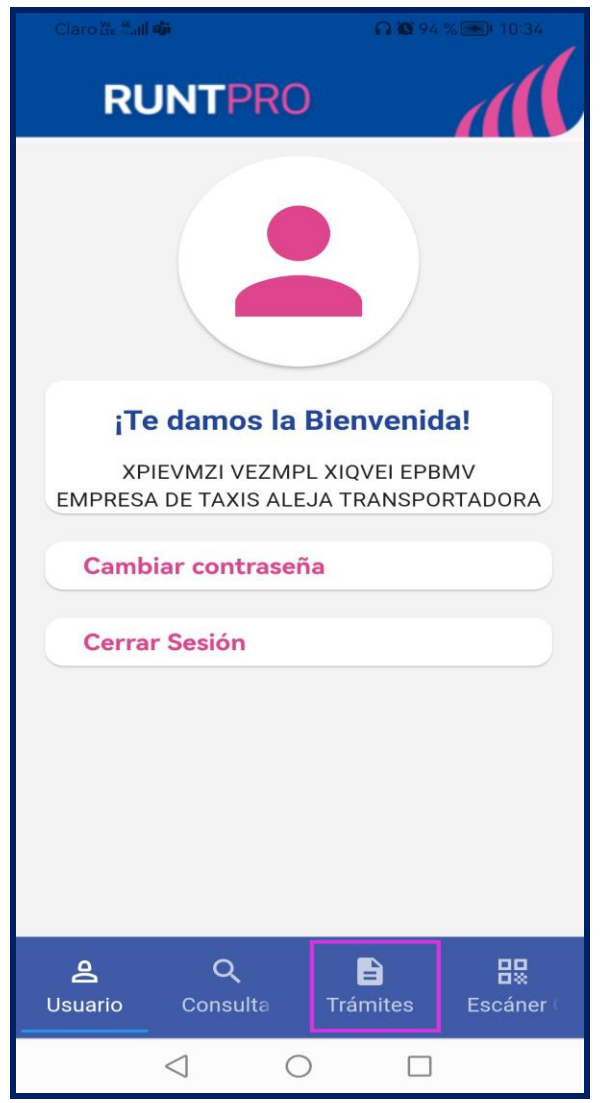

Imagen 1.

# Instructivo Generar Liquidación APP RUNT RUNT2-IN-800 Versión: 4 26-02-2025

# Paso 2

Se debe seleccionar la opción Trámites, seguidamente, la opción de Liquidación planillas (Imagen 2).

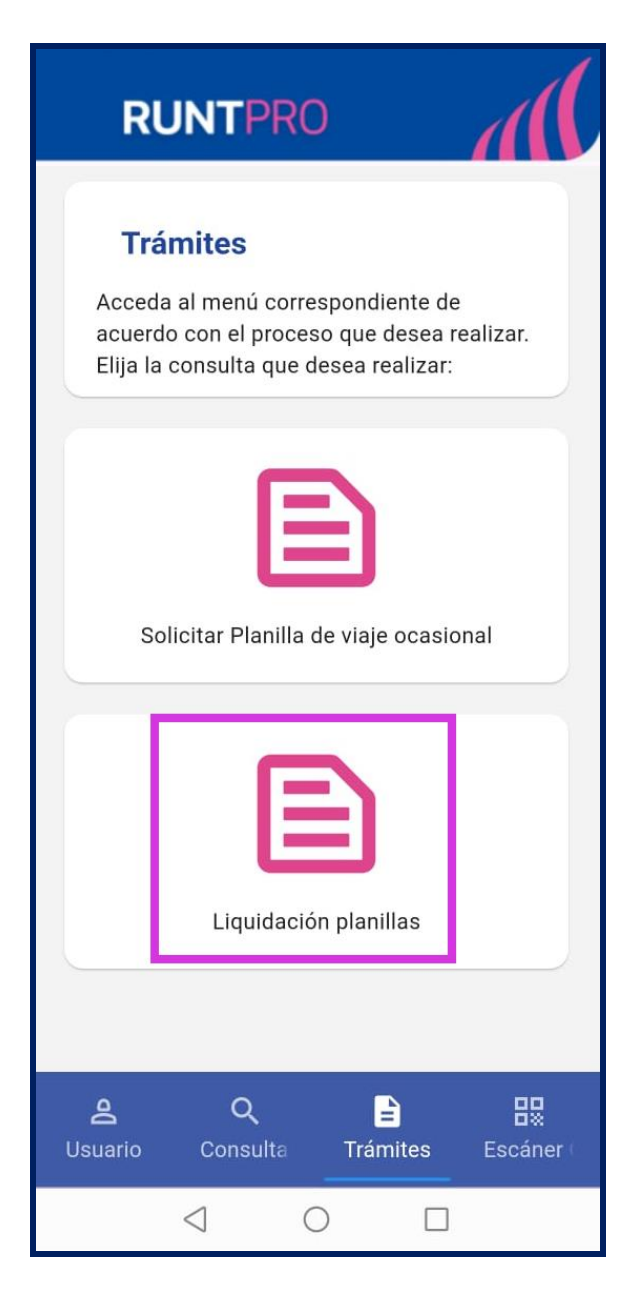

Imagen 2.

| Instructivo Generar Liquidación APP RUNT |            |      |  |
|------------------------------------------|------------|------|--|
| RUNT2-IN-800                             | 26-02-2025 | RUNT |  |

# Paso 3

Una vez seleccionada la opción, el sistema despliega el siguiente formulario de solicitud (Imagen 3)

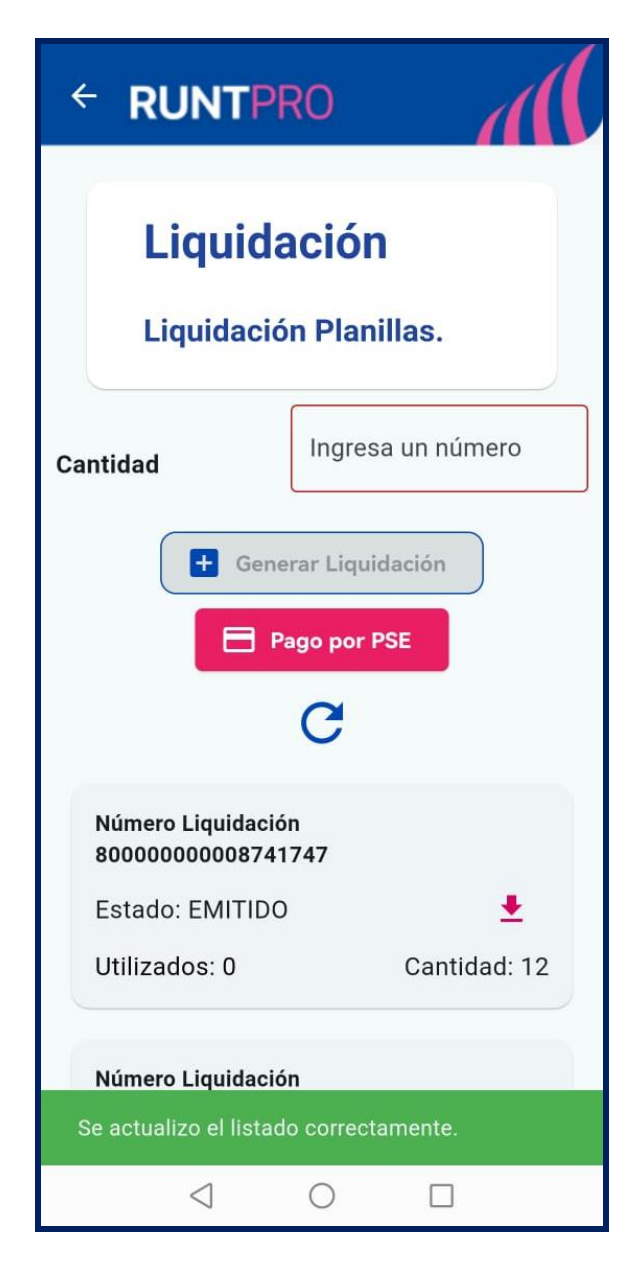

Imagen 3.

| Instructivo Generar Liquidación APP RUNT |            |      |  |
|------------------------------------------|------------|------|--|
| RUNT2-IN-800                             | 26-02-2025 | RUNT |  |

# Paso 4

Luego de ingresar la cantidad de rangos que desea solicitar, se debe dar clic en el botón **Generar Liquidación**, seguidamente, el sistema genera el Comprobante Único de Pago Liquidación (CUPL), de la siguiente manera (Imagen 4):

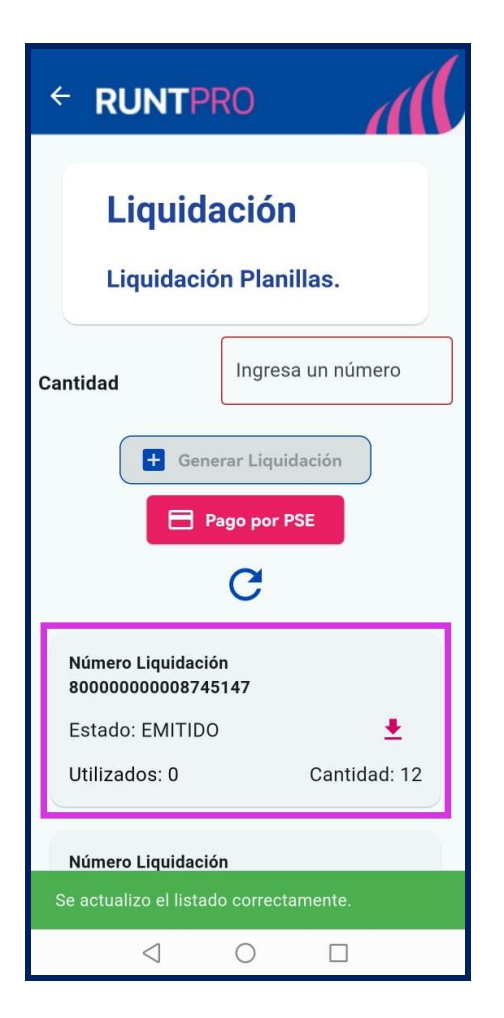

Imagen 4.

| Instructivo Generar Liquidación APP RUNT |            |            |    |
|------------------------------------------|------------|------------|----|
| RUNT2-IN-800                             | Versión: 4 | 26-02-2025 | RI |

# Número Liquidación:

Campo no editable. Corresponde al número de Comprobante Único de Pago Liquidación (CUPL).

# Estado:

Campo no editable. Corresponde al estado en el que se encuentra el Comprobante Único de Pago Liquidación (CUPL).

# Utilizados:

Campo no editable. Corresponde a la cantidad de planillas que se han utilizado del Comprobante Único de Pago Liquidación (CUPL).

# Cantidad:

Campo no editable. Corresponde a la cantidad de rangos que se solicitaron para ese Comprobante Único de Pago de Liquidación (CUPL).

| Instructivo Generar Liquidación APP RUNT |            |      |  |
|------------------------------------------|------------|------|--|
| RUNT2-IN-800                             | 26-02-2025 | RUNT |  |

# Paso 5

Al dar clic en el botón **Descargar**, se genera un mensaje por pantalla confirmando la descarga. A su vez, se abrirá el Comprobante Único de Pago Liquidación (CUPL) (Imagen 13 y 14).

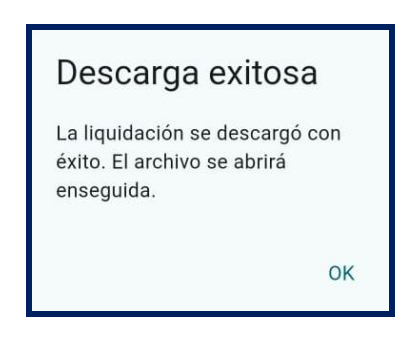

Imagen 13.

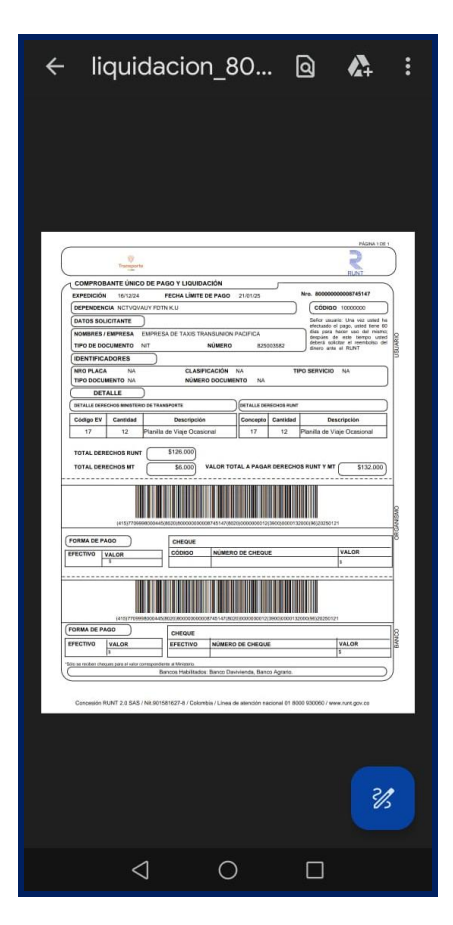

Imagen 14.

# Instructivo Generar Liquidación APP RUNT

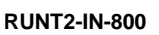

Versión: 4

# RUNT

# 4. CONTROL DE CAMBIOS

| Control de cambios |                        |                           |                     |            |                                                                      |
|--------------------|------------------------|---------------------------|---------------------|------------|----------------------------------------------------------------------|
| Versión            | Elaboró                | Revisó                    | Aprobó              | Fecha      | Descripción                                                          |
| 1                  | Analista de<br>pruebas | Coordinador de<br>pruebas | Jefe de producto    | 20-12-2024 | Elaboración inicial del<br>documento                                 |
| 2                  | Analista de<br>pruebas | Coordinador de<br>pruebas | Jefe de<br>producto | 27-01-2025 | Se realizan las<br>modificaciones indicadas<br>por la interventoría. |
| 3                  | Analista de<br>pruebas | Coordinador de<br>pruebas | Jefe de<br>producto | 11-02-2025 | Se realizan las<br>modificaciones indicadas<br>por la interventoría. |
| 4                  | Analista de<br>pruebas | Coordinador de<br>pruebas | Jefe de<br>producto | 26-02-2025 | Se realizan las<br>modificaciones indicadas<br>por la interventoría. |